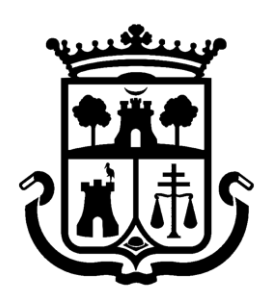

Ajuntament de Burjassot

## ARXIU MUNICIPAL

# GUIA D'ÚS DE SAVEX

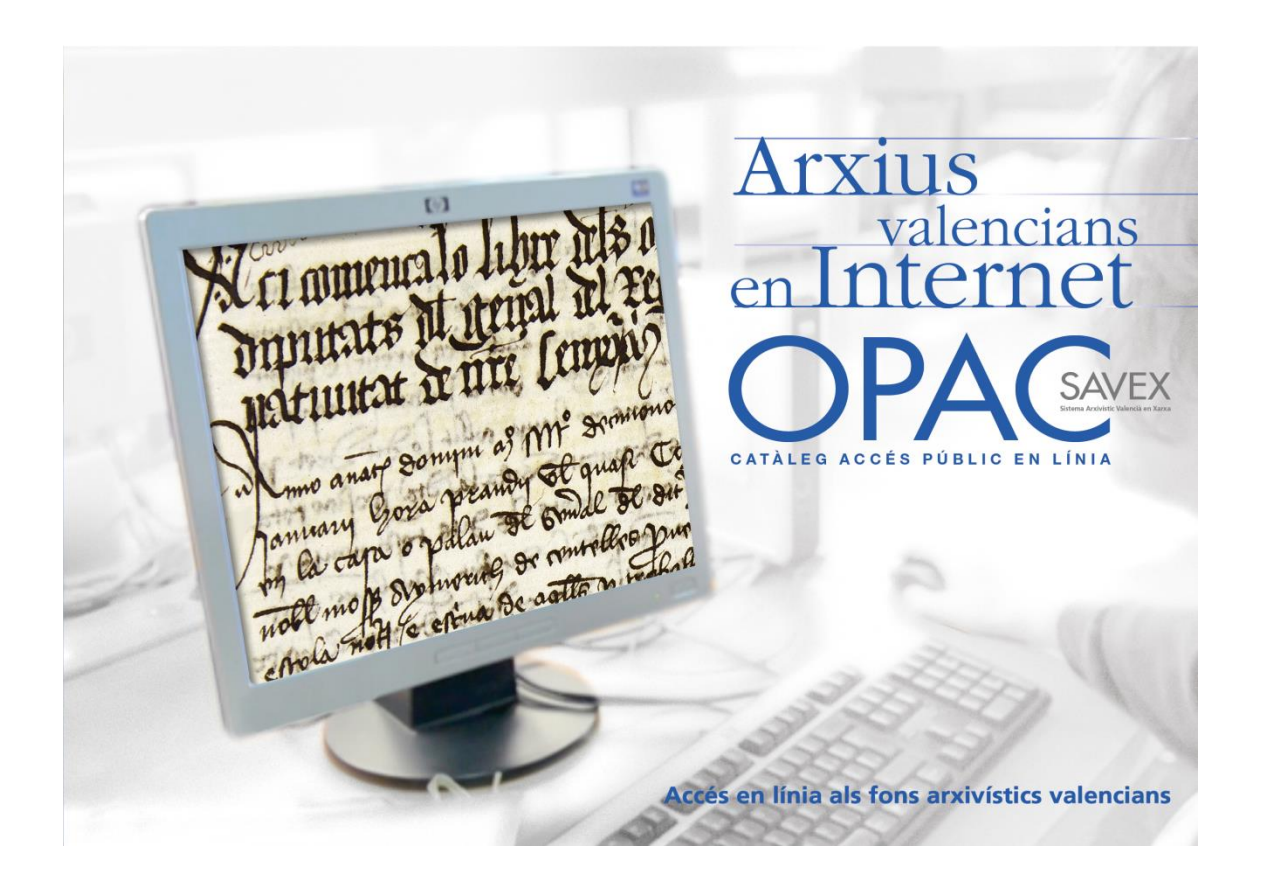

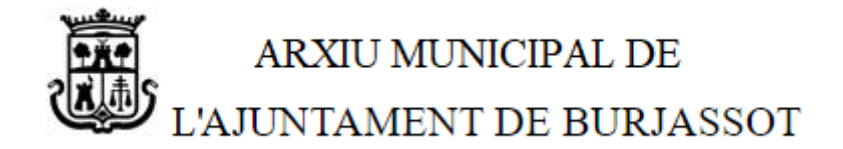

### Índex

| ACCES A L'OPAC DE CONSULTA             |
|----------------------------------------|
| LLISTAT DE DOCUMENTS DISPONIBLES 4     |
| VISUALITZAR LA DESCRIPCIÓ DEL DOCUMENT |
| DESCARREGAR DOCUMENTS                  |

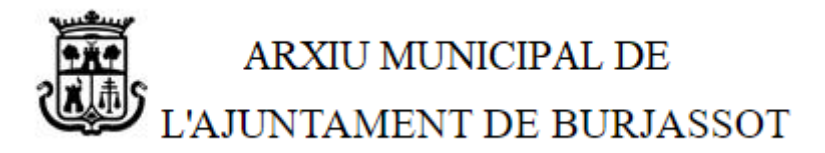

#### ACCES A L'OPAC DE CONSULTA

Punxant en l'enllaç <u>ACCEDIR A L'OPAC SAVEX</u> de la web, s'accedeix a l'OPAC SAVEX de consulta de documents:

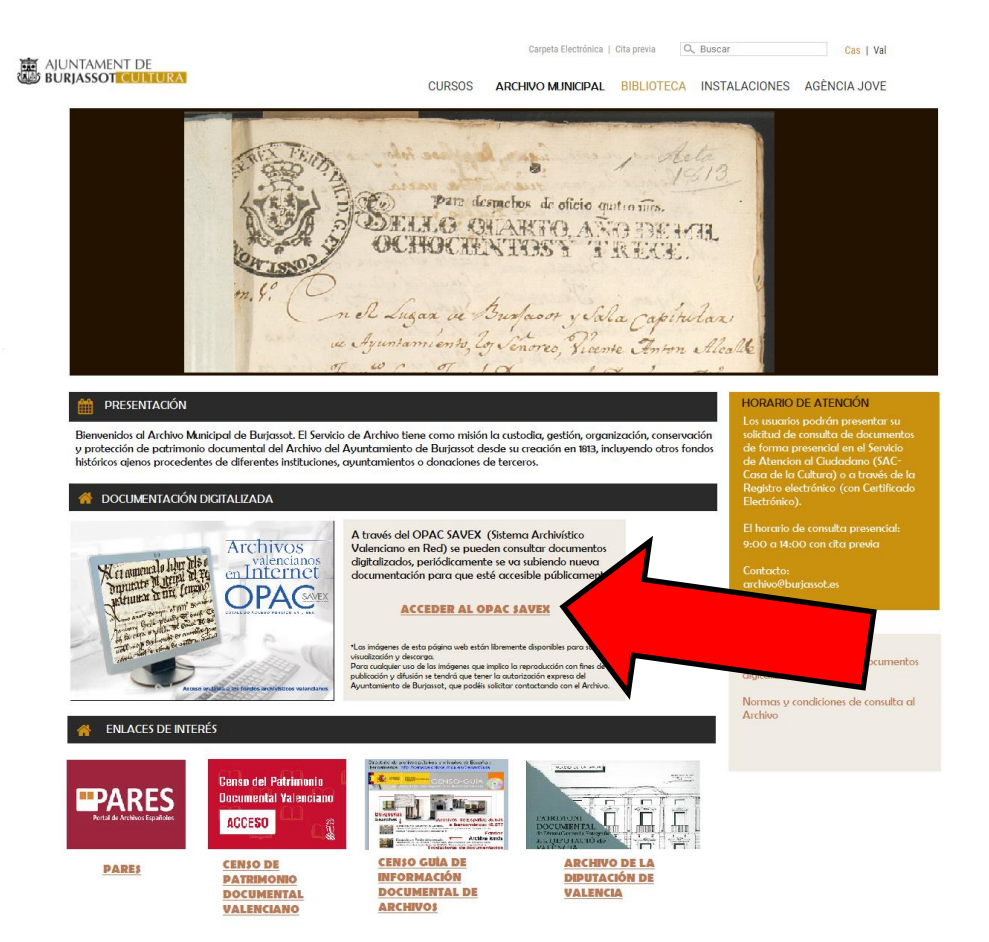

En el menú desplegable triar l'Arxiu Municipal de Burjassot i prémer Consultar:

|                           | Eixir                                                                                       |
|---------------------------|---------------------------------------------------------------------------------------------|
| e                         | Contacte   Sobre Flora                                                                      |
| Consulta simple           |                                                                                             |
| Consulta avançada         | Unitats documentals: Consulta simple                                                        |
| Quadre de classificaci    |                                                                                             |
| Monogràfics               | General                                                                                     |
| Arxiu gràfic              | Arxiu Arxiu Municipal de Burjassot 🗸                                                        |
| ↓ Les meues consultes     |                                                                                             |
| D Enviar un comentari     | -Dates                                                                                      |
|                           | Tots els registres O Registres digitalitzats O Registres no digitalitzats Consulta Esborreu |
| GENERALITAT<br>VALENCIANA | •                                                                                           |

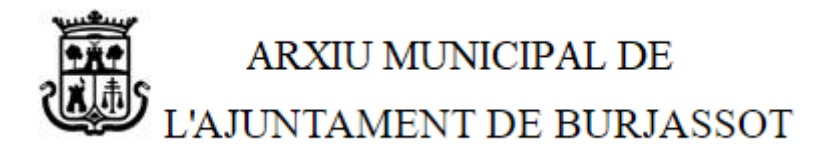

#### LLISTAT DE DOCUMENTS DISPONIBLES

Ens apareixerà el llistat de documents disponibles, fem clic sobre qualsevol part del registre (per exemple, el títol):

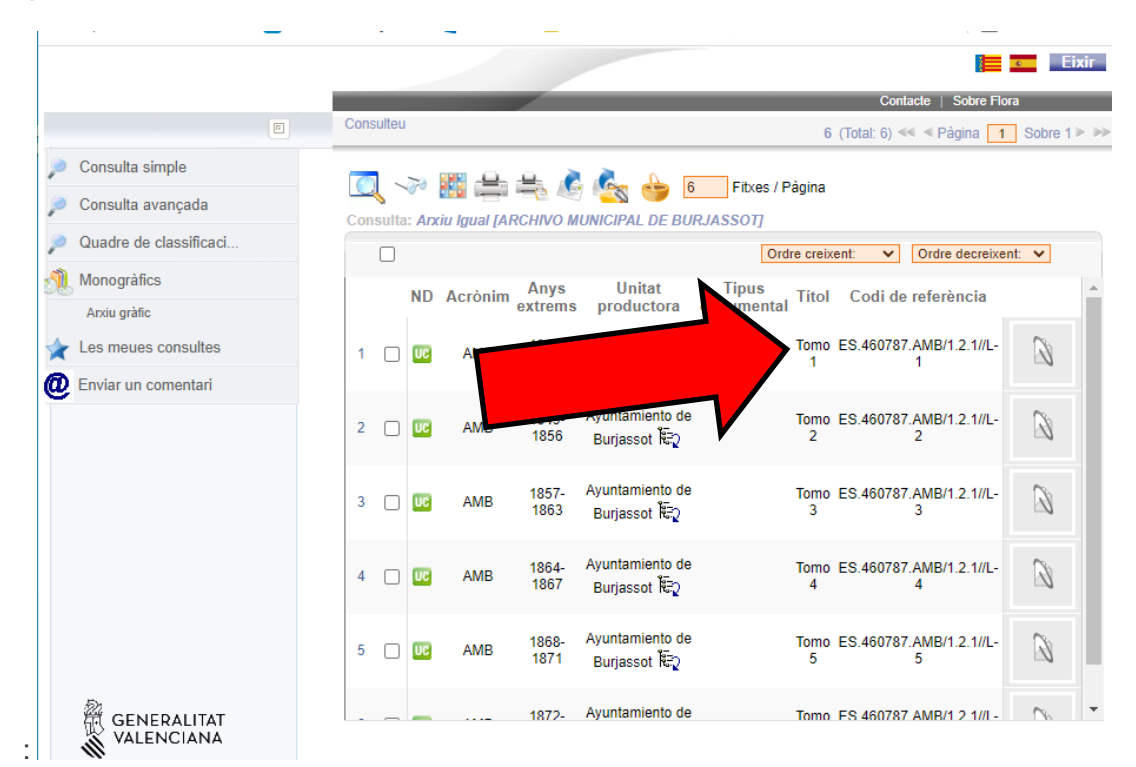

#### VISUALITZAR LA DESCRIPCIÓ DEL DOCUMENT

I se'ns obrirà una pantalla de visualització:

|                          |                                  |                                       |                                            | Eixir          |
|--------------------------|----------------------------------|---------------------------------------|--------------------------------------------|----------------|
|                          |                                  |                                       | Contacte   Sobre Flora                     |                |
|                          | 6                                |                                       | 🔍 🖶 👌 👆 a a s s r                          | ibus d Cohro d |
| Consulta simple          | -                                |                                       | V 🚍 🖉 🍯 V V V V                            | iba i Sobre i  |
| 🔎 Consulta avançada      | Vista completa                   |                                       |                                            | ▲ E 🗢          |
| 🔎 Quadre de classificaci |                                  |                                       | Fotos Documents                            | Cap            |
| Monogràfics              |                                  |                                       |                                            | docume         |
| Anxiu gràfic             |                                  |                                       | Acta_1_07091813a27                         | ennaça         |
| 🖕 Les meues consultes    |                                  |                                       | Acta_1_07091813a270<br>Acta_1_07091813a270 |                |
| @ Enviar un comentari    |                                  |                                       |                                            |                |
|                          |                                  |                                       |                                            |                |
|                          | INFORMACIO GENERAL               | Archivo Municipal de Puriacost        |                                            |                |
|                          | Nom del fons                     | Avuntamiento de Burjassot             |                                            |                |
|                          | Sèrie de quadre de classificació | Actas de Pleno P                      |                                            |                |
|                          | ÀREA D'IDENTIFICACIÓ             |                                       |                                            |                |
|                          | Referències                      |                                       |                                            |                |
|                          | Codi de referência               | ES.460787.AMB/1.2.1//L-1              |                                            |                |
|                          | Signatura                        | L-1                                   |                                            |                |
|                          | Titols                           | Tame (                                |                                            |                |
|                          | Dates                            | Tomo T                                |                                            |                |
| VALENCIANA               | Data completa                    | S. XIX 1813-09-07 - S. XIX 1848-04-27 |                                            |                |
| <i>w</i>                 | Nivell de descripció             |                                       |                                            |                |
|                          | Nivell de descripció             | Unidad documental compuesta           |                                            |                |
|                          | Volum i sunort                   |                                       |                                            | ▼   <   >      |

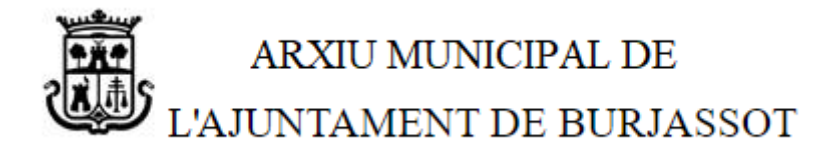

#### **DESCARREGAR DOCUMENTS**

Si volem descarregar els documents farem clic en l'apartat "Documents" i clic sobre la descàrrega:

|                        |                                                      |                                          |       | Eixir                            |
|------------------------|------------------------------------------------------|------------------------------------------|-------|----------------------------------|
| e                      | 4                                                    | 📀 Sin título - Google Chrome             | – 🗆 × | Contacte   Sobre Flora           |
| Consulta simple        |                                                      | (i) about:blank                          |       | 💜 🚍 🧏 🤭 « < > >> Fitxa 1 Sobre 1 |
| 🔎 Consulta avançada    | Vista completa                                       |                                          |       |                                  |
| Quadre de classificaci |                                                      |                                          |       | Comments                         |
| Monogràfics            |                                                      |                                          |       |                                  |
| Arxiu gràfic           |                                                      |                                          |       | Acta_1_07091813a27               |
| 🖕 Les meues consultes  |                                                      |                                          |       | Acta_1_07091813a270              |
| Enviar un comentari    |                                                      |                                          |       |                                  |
|                        | INFORMACIÓ GEN                                       |                                          | 1     |                                  |
|                        | Arxiu<br>Nom dol fono                                | Acta_1_07091813apdf                      |       |                                  |
|                        | Sèrie de quadre d<br>ÀREA D'IDENTIFIC<br>Referències | e classificació Actas de Pleno 🎤<br>ACIÓ |       |                                  |

I s'obrirà el document seleccionat amb el nostre lector de documents PDF (si no disposes de lector clica ací per a descarregar <u>Adobe Reader</u>):

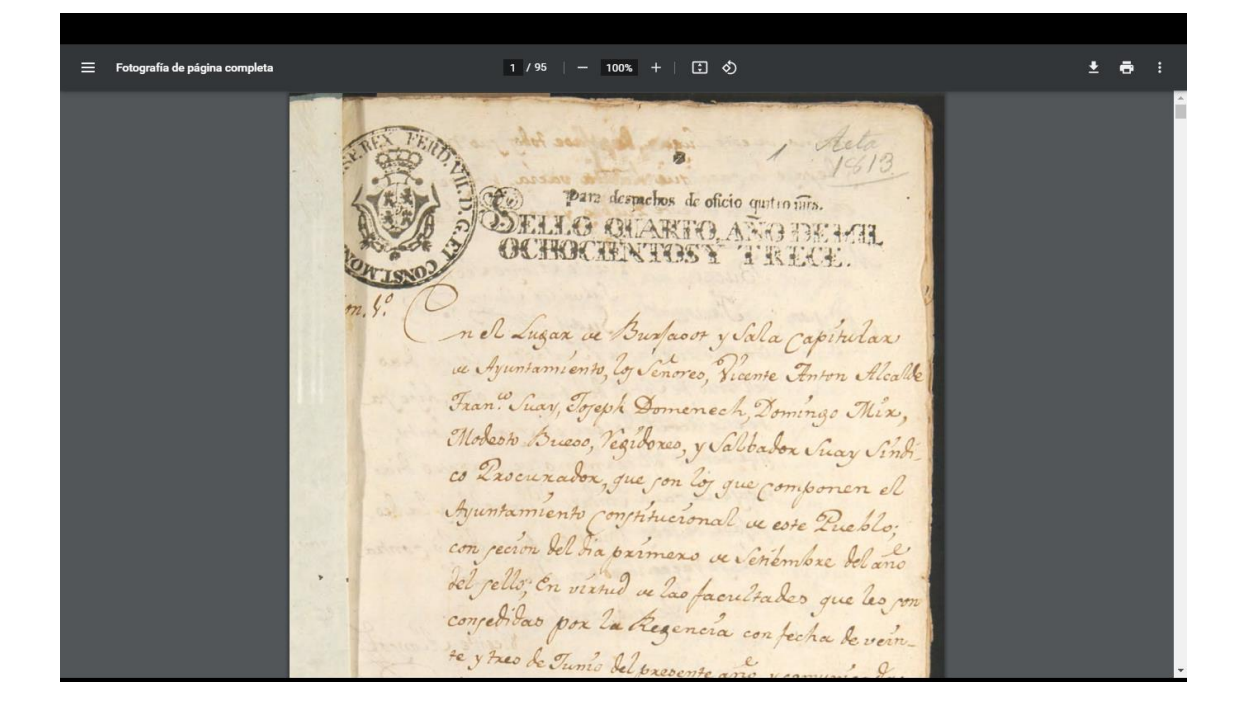